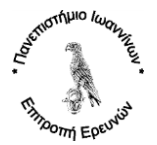

| Οδηγία Οδ4.1 Απόκτηση Ακαδημαϊκού Λογαριασμού (Για Συνεργάτες Έργων)                                                                        |                                                                                                    |  |  |  |
|----------------------------------------------------------------------------------------------------|----------------------------------------------------------------------------------------------------|--|--|--|
| Σκοπός της οδηγίας                                                                                                    |                                                                                                    |  |  |  |
| Σκοπός της οδηγίας είναι η σωστή και με προ<br>ακαδημαϊκού λογαριασμού και ακαδημαϊκού ε<br>διαχειρίζεται ο ΕΛΚΕ του Πανεπιστημίου Ιωαννίνα | ϋποθέσεις ολοκλήρωση της διαδικασίας απόκτησης<br>e-mail των συνεργατών των προγραμμάτων που<br>ον.                                                                                  |  |  |  |
| Θ.Ε. (Θἑση εργασίας) που                                                                                                    | εποπτεύει την εφαρμογή της                                                                                                    |  |  |  |
| Προϊστάμενος Τμήματος Διαχείρισης Πληροφ                                                                                                    | οριακού Συστήματος και Διασφάλισης Ποιότητας                                                                                                    |  |  |  |
| Θ.Ε. που αφορά άμεσα                                                                                                    | Θ.Ε. που αφορἁ ἑμμεσα                                                                                                    |  |  |  |
| <ol> <li>Τμήμα Διαχείρισης Πληροφοριακού<br/>Συστήματος και Διασφάλισης Ποιότητας<br/>(ΔΠΣΔΠ)</li> </ol>                                    |                                                                                                    |  |  |  |
| Προϋποθέσεις εφαρμογής                                                                                                    | Συχνότητα εφαρμογής                                                                                                    |  |  |  |
|                                                                                                    | Σε ημερήσια βάση.                                                                                                    |  |  |  |
| Αποτέλεσμα εφαρμογής (ἁμεσο)                                                                                                    | Αποτέλεσμα εφαρμογής (ἑμμεσο)                                                                                                    |  |  |  |
| <ol> <li>Δημιουργία Ακαδημαϊκού Λογαριασμού των<br/>Συνεργατών των έργων του ΕΛΚΕ.</li> </ol>                                               | <ol> <li>Ορθή διαχείριση των ακαδημαϊκών<br/>λογαριασμών των συνεργατών έργων για την<br/>πρόσβαση σε ιδρυματικές υπηρεσίες, όπως<br/>email, e-course, φοιτητολόγιο, κλπ.</li> </ol> |  |  |  |
| Ειδικές απαιτήσεις για                                                                                                    | την εφαρμογή της οδηγίας                                                                                                    |  |  |  |
|                                                                                                    |                                                                                                    |  |  |  |

Η διαδικασία απόκτησης ακαδημαϊκού λογαριασμού από τους συνεργάτες των προγραμμάτων που υλοποιούνται μέσω του ΕΛΚΕ του Πανεπιστημίου Ιωαννίνων, είναι η ακόλουθη:

#### 1. Συμπλήρωση του εντύπου «Ατ.01δ Αίτηση Απόκτησης Ακαδημαϊκού Λογαριασμού»

1.1 Παραλαβή της τελευταίας ισχύουσας ἑκδοσης του σχετικού τυποποιημένου εντύπου «Ατ.01δ Αίτηση Απόκτησης Ακαδημαϊκού Λογαριασμού» από την ιστοσελίδα του ΕΛΚΕ, το οποίο είναι διαθέσιμο στο σύνδεσμο <u>http://www.rc.uoi.gr/index.php/entypa</u>.

1.2 Συμπλήρωση όλων των στοιχείων της παραπάνω σχετικής αίτησης «Ατ.01δ Αίτηση Απόκτησης Ακαδημαϊκού Λογαριασμού», ως ακολούθως:

Ι. Στοιχεία Ταυτοποίησης Συνεργάτη Έργου.

Συμπληρώνονται τα στοιχεία ταυτοποίησης του Συνεργάτη του Έργου, όπως αυτά προσδιορίζονται από την αρμόδια υπηρεσία του Ακαδημαϊκού Διαδικτύου GUNET:

- Επώνυμο
- 'Ονομα
- 'Ονομα Πατέρα
- 'Ονομα Μητέρας
- AMKA
- AΦM / Δ.Ο.Υ.
- Ημερομηνία Γέννησης
- Διεύθυνση (Διεύθυνση, Τ.Κ., Πόλη)
- Ιδιότητα: Το πεδίο αυτό είναι προσυμπληρωμένο και δεν απαιτείται η συμπλήρωσή του από τον συνεργάτη του έργου.

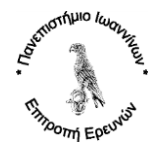

- Διδάσκων/ουσα Ακαδημαϊκού Τμήματος του Π.Ι.: Είναι απαραίτητη η επιλογή του πεδίου αυτή, στην περίπτωση που ο συνεργάτης παρέχει Διδακτικό Έργο σε κάποιο Ακαδημαϊκό Τμήμα του Πανεπιστημίου Ιωαννίνων.
- II. Στοιχεία Ενεργοποίησης ή/και Ανάκτησης Λογαριασμού.

Στα πεδία αυτά συμπληρώνονται τα στοιχεία του κινητού τηλεφώνου και του εξωτερικού (μη ιδρυματικού) λογαριασμού ηλεκτρονικού ταχυδρομείου, τα οποίο χρησιμοποιούνται για την αρχική ενεργοποίηση και την ανάκτηση του λογαριασμού σε περίπτωση απώλειας των κωδικών πρόσβασης. Στο πλαίσιο αυτό συμπληρώνονται τα ακόλουθα:

- Κινητό Τηλέφωνο.
- Εξωτερικό E-mail (Μη ιδρυματικό).
- Προϋπάρχον Όνομα Ακαδημαϊκού Λογαριασμού: Συμπληρώνεται μόνο από όσους συμβασιούχους διδάσκοντες είχαν ήδη λογαριασμό πρόσβασης στο παλαιό σύστημα καταχώρησης βαθμολογιών του Πανεπιστημίου Ιωαννίνων.
- Επιθυμητό Όνομα Ακαδημαϊκού Λογαριασμού:
   Το επιθυμητό όνομα του Ακαδημαϊκού Λογαριασμού προκύπτει ως συνδυασμός του πρώτου γράμματος του ονόματος και του επιθέτου του Συνεργάτη του Έργου. Το Πανεπιστήμιο Ιωαννίνων διατηρεί το δικαίωμα του οριστικού προσδιορισμού του ονόματος του λογαριασμού. Το πεδίο αυτό συμπληρώνεται μόνο όταν δεν έχει συμπληρωθεί το πεδίο «Προϋπάρχον Όνομα Ακαδημαϊκού Λογαριασμού».
- III. Στοιχεία Ακαδημαϊκού Λογαριασμού (Συμπληρώνονται από τη ΜΟΔΥ του ΕΛΚΕ):
  - Όνομα Ακαδημαϊκού Λογαριασμού: Το οριστικό όνομα του λογαριασμού.
  - Παρατηρήσεις: Αναφορά ενδεχόμενων παρατηρήσεων.

# Υποβολή του εντύπου - Αίτηση Απόκτησης Ακαδημαϊκού Λογαριασμού (Ατ.01δ) – στο πρωτόκολλό της ΜΟΔΥ του ΕΛΚΕ

Μετά τη συμπλήρωση του παραπάνω εγγράφου, το παραδίδετε στο πρωτόκολλο της Διεύθυνσης Οικονομικής και Διοικητικής Υποστήριξης του ΕΛΚΕ, ώστε να πρωτοκολληθεί και να ενεργοποιηθεί η διαδικασία για τη δημιουργία του ακαδημαϊκού λογαριασμού από το Τμήμα Διαχείρισης Πληροφοριακού Συστήματος και Διασφάλισης Ποιότητας (ΔΠΣΔΠ).

Το ανωτέρω έντυπο μπορεί να αποσταλεί και με e-mail (για πρωτοκόλληση) στη διεύθυνση ηλεκτρονικού ταχυδρομείου <u>rescomm@uoi.gr</u>.

## 3. Δημιουργία του Ακαδημαϊκού Λογαριασμού και Ενημέρωση του Αιτούντος

Το Τμήμα Διαχείρισης Πληροφοριακού Συστήματος και Διασφάλισης Ποιότητας της Διεύθυνσης Οικονομικής και Διοικητικής Υποστήριξης του ΕΛΚΕ του Πανεπιστημίου Ιωαννίνων, μετά την πρωτοκόλληση του εντύπου Ατ.01δ, διενεργεί τις απαραίτητες διαδικασίες για τη δημιουργία του ακαδημαϊκού λογαριασμού.

Μετά τη δημιουργία του ακαδημαϊκού λογαριασμού, ο αιτών ενημερώνεται με e-mail (στο Εξωτερικό E-mail (Μη ιδρυματικό)) για την ολοκλήρωση της δημιουργίας του ακαδημαϊκού λογαριασμού του.

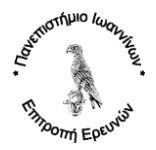

### 4. Ενεργοποίηση του Ακαδημαϊκού Λογαριασμού μέσω της διαδικασίας URegister

Ο λογαριασμός μπορεί να ενεργοποιηθεί από τον συνεργάτη του έργου με τη διαδικασία URegister την επόμενη ημέρα από την παραλαβή του ενημερωτικού e-mail που αναφέρεται στο προηγούμενο βήμα.

Αναλυτικές οδηγίες για τη διαδικασία UREGISTER είναι διαθέσιμες στο παράρτημα του παρόντος με τίτλο Διαδικασία UREGISTER (Ενεργοποίηση του Ακαδημαϊκού Λογαριασμού).

## 5. Ενεργοποίηση του email της GSuite (τὑπου @uoi.gr)

Μετά την ολοκλήρωση της ενεργοποίησης του ακαδημαϊκού λογαριασμού σύμφωνα με το προηγούμενο βήμα, στη συνέχεια απαιτείται η ενεργοποίηση του νέου ιδρυματικού email σύμφωνα με τις οδηγίες που είναι ηλεκτρονικά διαθέσιμες στη διεύθυνση: <u>https://tinyurl.com/y2o6amen</u>

Η ενεργοποίηση του νέου ιδρυματικού email μπορεί να πραγματοποιηθεί μια ημέρα μετά την διαδικασία (UREGISTER), με την οποία γίνεται η ενεργοποίηση του ακαδημαϊκού λογαριασμού (μετά τις 12:00 μ.μ.).

## ПАРАРТНМА

#### Διαδικασία UREGISTER (Ενεργοποίηση του Ακαδημαϊκού Λογαριασμού)

Με τη διαδικασία URegister γίνεται η απόκτηση ενός ενιαίου λογαριασμού (username – password), μέσω του οποίου είναι δυνατή η πρόσβαση σε διάφορες ηλεκτρονικές υπηρεσίες του Πανεπιστημίου Ιωαννίνων, όπως το email.

Για την ενεργοποίηση του κωδικού χρειάζεται ένα κινητό τηλέφωνο για την αποστολή ενός PIN ή ένα εξωτερικό e-mail (Όχι του Πανεπιστημίου).

Για οποιαδήποτε βοήθεια ή διευκρίνηση μπορείτε να επικοινωνήσετε με το προσωπικό του Τμήματος Διαχείριση Πληροφοριακού Συστήματος και Διασφάλισης Ποιότητας της Διεύθυνσης Οικονομικής και Διοικητικής Υποστήριξης του ΕΛΚΕ του Πανεπιστημίου Ιωαννίνων.

Στις σελίδες που ακολουθούν περιγράφονται αναλυτικά τα βήματα ενεργοποίησης του Ακαδημαϊκού Λογαριασμού.

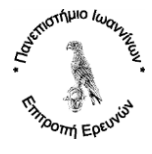

#### Βήματα Ενεργοποίησης Ακαδημαϊκού Λογαριασμού:

**10 Βήμα:** Συνδεθείτε στο <u>https://uregister.uoi.gr</u>. Αφού ενημερωθείτε, και επιλέξτε «Ενεργοποίηση λογαριασμού τώρα!».

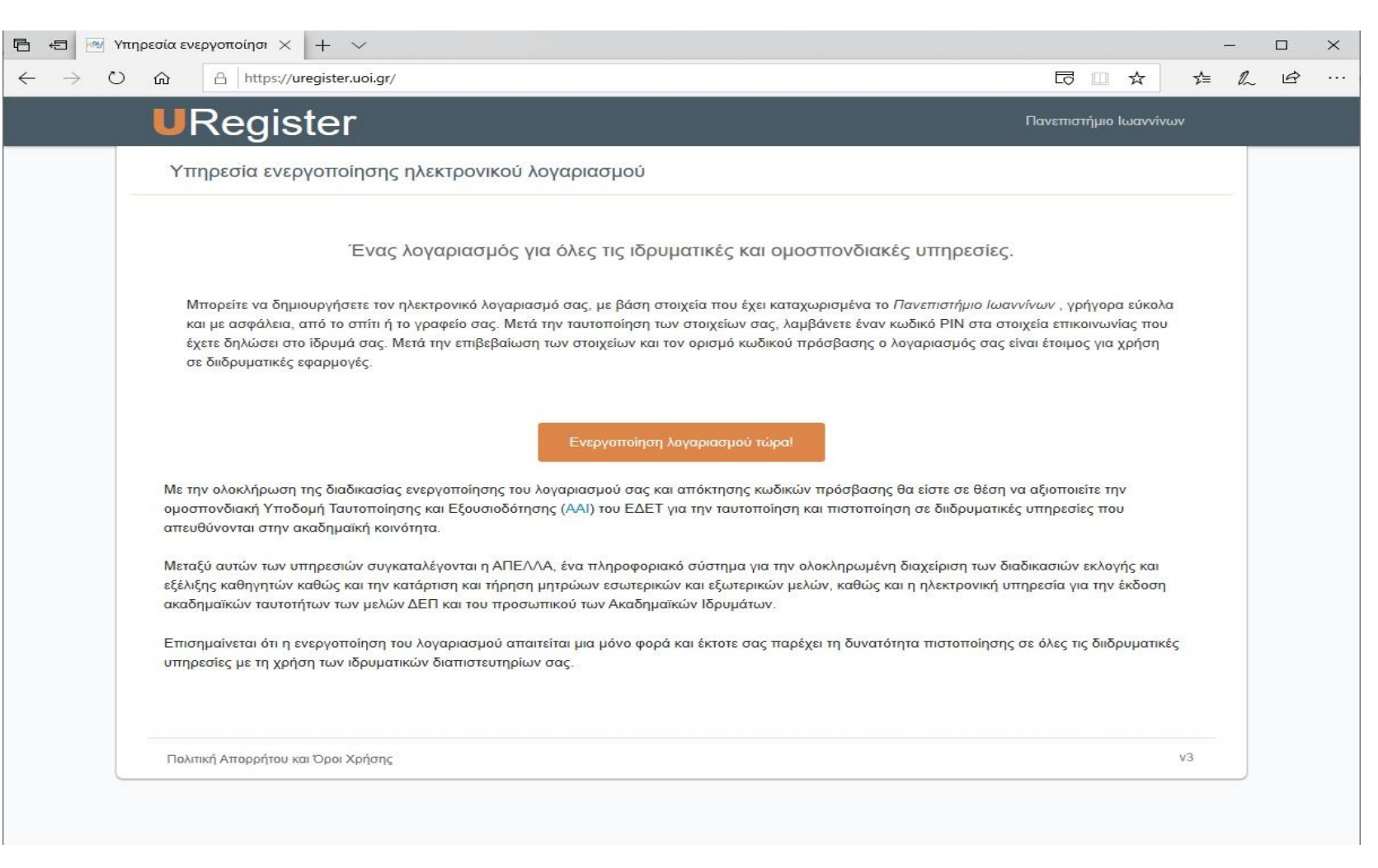

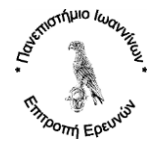

2° Βήμα: Επιλέξτε την ιδιότητα «Είμαι Συνεργάτης» και στη συνέχεια πατήστε την επιλογή «Έναρξη Ενεργοποίησης».

| 🖻 🖅 Μηρεσία ενεργοποίησι × + · ·                                                                                                    |                         | 1     |   | $\times$ |
|----------------------------------------------------------------------------------------------------|-------------------------|-------|---|----------|
| $\leftrightarrow$ $\rightarrow$ $\circlearrowright$ $\land$ https://uregister.uoi.gr/mode                                                                                                 | ☆ 🛯 🗗                   | \$≡ & | Ŕ |          |
| URegister                                                                                                    | Πανεπιστήμιο Ιωαννίν    | νων   |   |          |
| Υπηρεσία ενεργοποίησης ηλεκτρονικού λογαριασμού                                                                                                    |                         |       |   |          |
| Επιλέξτε ιδιότητα, ώστε να ξεκινήσετε τη διαδικασία ενεργοποίησης λογαριασι                                                                                                    | ιού.                    |       |   |          |
| Ο Είμαι προσωπικό ή μέλος ΔΕΠ                                                                                                    |                         |       |   |          |
| Είμαι συνεργάτης                                                                                                    |                         |       |   |          |
| Ο Είμαι φοιτητής                                                                                                    |                         |       |   |          |
| Έναρξη ενεργοποίησης                                                                                                    |                         |       |   |          |
| Επισημαίνεται ότι η ενεργοποίηση του λογαριασμού απαιτείται μια μόνο φορά και έκτοτε σας παρέχει τη δυνατότητα πιστοποίησης<br>υπηρεσίες με τη χρήση των ιδρυματικών διαπιστευτηρίων σας. | σε όλες τις διιδρυματικ | τές   |   |          |
| Πολιτική Απορρήτου και Όροι Χρήσης                                                                                                    | 3                       | v3    |   |          |
|                                                                                                    |                         |       |   |          |

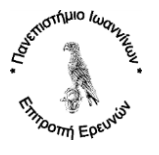

**3° Βήμα:** Στη σελίδα που θα εμφανισθεί συμπληρώστε ένα κινητό τηλέφωνο ή ένα εξωτερικό e-mail (**Προσοχή το κινητό τηλέφωνο και το εξωτερικό** e-mail θα πρέπει υποχρεωτικά να είναι ίδια με αυτά που συμπεριλάβατε ήδη στην αίτησή σας «Ατ.01δ Αίτηση Απόκτησης Ακαδημαϊκού Λογαριασμού»). Στη συνέχεια επιλέξτε «Επόμενο». Αν στο σημείο αυτό δεν γίνουν αποδεκτά τα στοιχεία σας, επικοινωνήστε με το Τμήμα Διαχείρισης Πληροφοριακού Συστήματος και Διασφάλισης Ποιότητας της ΜΟΔΥ του ΕΛΚΕ (κ. Γ. Λίτσιος, τηλ: 2651007956, e-mal: <u>glitsios@uoi.gr</u>), ώστε να επιβεβαιωθούν τα στοιχεία που τηρούνται στο πληροφοριακό Σύστημα του ΕΛΚΕ.

| → O ŵ A htt                                        | ps://uregister.uoi.gr/selected                                                                                                    |                                                                                                    | 5≡ 1 | 2 | 18 · |
|----------------------------------------------------|----------------------------------------------------------------------------------------------------|----------------------------------------------------------------------------------------------------|------|---|------|
|                                                    | gister                                                                                                    | Πανεπιστήμιο Ιωαννί                                                                                  | νων  |   |      |
| Υπηρεσία                                           | ενεργοποίησης ηλεκτρονικού λογαριασμού                                                                                                    |                                                                                                    |      |   |      |
|                                                    | Ενεργοποίηση                                                                                                    | λογαριασμού                                                                                          |      |   |      |
| ➡ Εισάγετε                                         | τα στοιχεία σας προκειμένου να ταυτοποιηθείτε.                                                                                                    | Βήμα 1/4: Εισαγωγή στοιχείων χρήστη                                                                  |      |   |      |
| Παρακαλά<br>διεύθυνση, ή ν<br>δηλώσει στην<br>PIN. | ούμε να έχετε πρόσβαση στην ηλεκτρονική σας<br>να έχετε κοντά σας το κινητό σας τηλέφωνο, που έχετε<br>Διευθυνση Προσωπικού, για την αποστολή του κωδικού | Παρακαλούμε εισάγετε Κινητό ή/και email για να σας<br>στείλουμε τον κωδικό ΡΙΝ.<br>Κινητό:           |      |   |      |
| Επιλέγον<br>να χρησιμοπ<br>λεπτά.                  | τας Επόμενο θα λάβετε έναν κωδικό ΡΙΝ που μπορεί<br>οιηθεί μόνο 1 φορά και θα είναι έγκυρος μόνο για 15                                                   | 10ψήφιος αριθμός χωρίς κενά, επιτρέπεται το σύμβολο + στην αρχή<br>σε περίπτωση τηλεφώνου εξωτερικού | 0    |   |      |
| Σημειώνετι<br>κινητό τηλι                          | αι πως αρκεί να συμπληρώσετε ένα μόνο από τα πεδία<br>έφωνο - email                                                                                       | π.χ. nick225@gmail.com                                                                               | 0    |   |      |
|                                                    |                                                                                                    | Επόμενο                                                                                              |      |   |      |
|                                                    |                                                                                                    | * υποχρεωτικά πεδία                                                                                  |      |   |      |
| Πολιτική Απορο                                     | ήτου και Όροι Χρήσης                                                                                                    |                                                                                                    | v3   |   |      |

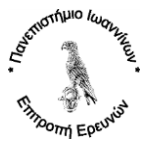

4° Βήμα: Εφόσον το προηγούμενο βήμα υλοποιηθεί επιτυχώς, τότε θα λάβετε στο κινητό σας έναν κωδικό ΡΙΝ. Εισάγετε στην ακόλουθη φόρμα τον κωδικό ΡΙΝ και επιλέξτε «Επόμενο».

| C         C         https://uregister.uoi.gr/validate         C         L         L <thl< th=""> <thl< th=""> <thl< th=""> <th< th=""><th>토 🛛 🖼</th><th>Υπηρεσία ενεργοποίησι 🗙 🕂 🗸</th><th></th><th></th><th></th><th>×</th></th<></thl<></thl<></thl<> | 토 🛛 🖼                      | Υπηρεσία ενεργοποίησι 🗙 🕂 🗸                                                                                                    |                                                                                                    |       |   | × |
|----------------------------------------------------------------------------------------------------|----------------------------|----------------------------------------------------------------------------------------------------|----------------------------------------------------------------------------------------------------|-------|---|---|
| Ουταντήμιο Ιωαννίου           Υπηρεσία ενεργοποίησης ηλεκτρονικού λογαριασμού           Ενεργοποίηση λογαριασμού           Παρακαλούμε, εισάγετε τον κωδικό ΡΙΝ που λάβατε στο<br>±32           100020XH: Ο κωδικός αυτός μπορεί να<br>χρησιμοποιηθεί μόνο 1 φορά και είναι έγκυρος μόνο για 15 λεπτά!           *Κωδικός ΡΙΝ:           Εισάγιτε τον κωδικό ΡΙΝ στο μήνυμα           *Κωδικός ΡΙΝ           Του ρεγακαλούμε, εισάγετε τον κωδικό αυτός μπορεί να<br>χρησιμοποιηθεί μόνο 1 φορά και είναι έγκυρος μόνο για 15 λεπτά!                                                                                                    | $\leftarrow \rightarrow c$ | C A https://uregister.uoi.gr/validate                                                                                                    |                                                                                                    | t≞ l~ | ß |   |
| Υπηρεσία ενεργοποίησης ηλεκτρονικού λογαριασμού<br>Ενεργοποίηση λογαριασμού<br>Παρακαλούμε, εισάγετε τον κωδικό PIN του λάβατε στο<br>±30 ΠΡΟΣΟΧΗ: Ο κωδικός αυτός μπορεί να<br>χρησιμοποιηθεί μόνο 1 φορά και είναι έγκυρος μόνο για 15 λεπτά!<br>Εισάγετε τον κωδικό PIN όπως ακριβώς εμφανίζεται στο μήνυμα<br>Αποστολή νέου κωδικού<br>Επόμενο<br>* υποχρεωπκά πεδία                                                                                                    |                            | URegister                                                                                                    | Πανεπιστήμιο Ιωαννίν                                                                                                    | /ων   |   |   |
| Ενεργοποίηση λογαριασμού<br>Παρακαλούμε, εισάγετε τον κωδικό PIN που λάβατε στο<br>±30 ΠΡΟΣΟΧΗ: Ο κωδικός αυτός μπορεί να<br>χρησιμοποιηθεί μόνο 1 φορά και είναι έγκυρος μόνο για 15 λεπτά!<br>Εισάγετε τον κωδικό PIN όπως ακριβώς εμφανίζεται στο μήνυμα<br>που έχετε λάβει στο ±3<br>Αποστολή νέου κωδικού<br>Ειτόμενο<br>* υποχρεωτικά πεδία                                                                                                    |                            | Υπηρεσία ενεργοποίησης ηλεκτρονικού λογαριασμού                                                                                                    |                                                                                                    |       |   |   |
| Παρακαλούμε, εισάγετε τον κωδικό ΡΙΝ που λάβατε στο<br>+30 ΠΡΟΣΟΧΗ: Ο κωδικός αυτός μπορεί να<br>χρησιμοποιηθεί μόνο 1 φορά και είναι έγκυρος μόνο για 15 λεπτά!<br>Βήμα 2/4: Εισαγωγή κωδικού ΡΙΝ<br>- Κωδικός ΡΙΝ:<br>Εισάγετε τον κωδικό ΡΙΝ όπως ακριβώς εμφανίζεται στο μήνυμα<br>που έχετε λάβει στο +3(<br>Αταστολή νέου κωδικού<br>- υποχρεωτικά πεδία                                                                                                    |                            | Ενεργοποίησ                                                                                                    | τη λογαριασμού                                                                                                    |       |   |   |
|                                                                                                    |                            | Παρακαλούμε, εισάγετε τον κωδικό ΡΙΝ που λάβατε στο<br><u>+30</u> ΠΡΟΣΟΧΗ: Ο κωδικός αυτός μπορεί να<br>χρησιμοποιηθεί μόνο 1 φορά και είναι έγκυρος μόνο για 15 λεπτά! | Βήμα 2/4: Εισαγωγή κωδικού ΡΙΝ          * Κωδικός ΡΙΝ:         Εισάγετε τον κωδικό ΡΙΝ όπως ακριβώς εμφανίζεται στο μήνυμα που έχετε λάβει στο ±30         Αποστολή νέου κωδικού         Επόμενο         * υποχρεωτικά πεδία |       |   |   |
| Πολιτική Απορρήτου και Όροι Χρήσης V3                                                                                                    |                            | Πολιτική Απορρήτου και Όροι Χρήσης                                                                                                    |                                                                                                    | V3    |   |   |

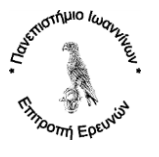

**5° Βήμα:** Εμφανίζονται τα βασικά σας στοιχεία και ο κωδικός που θα χρησιμοποιηθεί. Τα στοιχεία αυτά αντλούνται αυτόματα από το Πληροφοριακό Σύστημα του ΕΛΚΕ του Πανεπιστημίου Ιωαννίνων. Για συνέχεια επιλέξτε «Συμφωνώ».

Αν κάποια από τα στοιχεία σας είναι λανθασμένα, επικοινωνήστε με το Τμήμα Διαχείρισης Πληροφοριακού Συστήματος και Διασφάλισης Ποιότητας της ΜΟΔΥ του ΕΛΚΕ (κ. Γ. Λίτσιος, τηλ: 2651007956, e-mal: <u>glitsios@uoi.gr</u>),, ώστε να επιβεβαιωθούν τα στοιχεία που τηρούνται στο πληροφοριακό Σύστημα του ΕΛΚΕ.

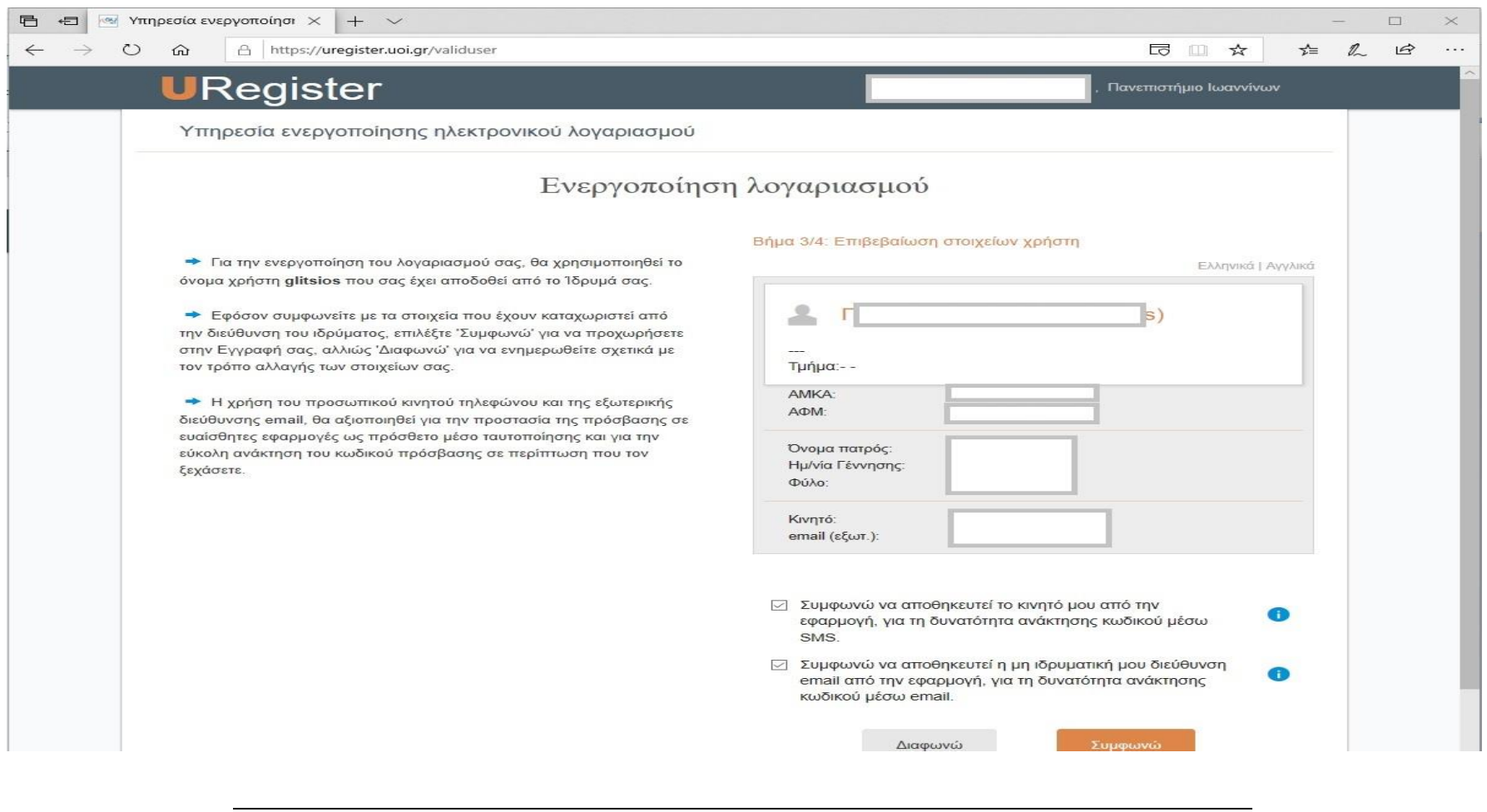

Έναρξη ισχύος: 19/9/2019 Εκτύπωση: 20/9/2019, 3:11 μμ

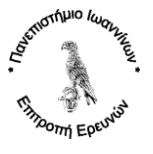

6° Βήμα: Στο τελευταίο βήμα θα καταχωρήσετε τον νέο προσωπικό σας κωδικό πρόσβασης (password), με τον οποίο θα έχετε πρόσβαση στις διάφορες υπηρεσίες του Πανεπιστημίου Ιωαννλινων, όπως το ιδρυματικό e-mail. Συμπληρώνετε σύμφωνα με τις οδηγίες και επιλέγετε «Εγγραφή».

|                                                  |                                                                 | ¥ >= %    |
|--------------------------------------------------|-----------------------------------------------------------------|-----------|
| URegister                                        | Πανεπιστήμιο                                                    | Ιωαννίνων |
| Υπηρεσία ενεργοποίησης ηλεκτρονικού λογαριασμο   | Ú                                                               |           |
| Ενεργοποί                                        | ηση λογαριασμού                                                 |           |
|                                                  | Βήμα 4/4: Δημιουργία κωδικού για τον χρήστη glitsios            |           |
| εισάγοντας κωδικό πρόσβασης.                     | * Όνομα χρήστη (username):                                      |           |
| Προτεινόμενα passwords:                          | * Κωδικός πρόσβασης (password) :                                |           |
| whneslen544 792cilmamne                          | *******                                                         |           |
| polsouth48 lorbople33                            | * Κωδικός πρόσβασης (επιβεβαίωση):                              |           |
| li42tias746 74332lenlen<br>999alernoat 72cospefe | •••••                                                           |           |
| Επιλέξτε με oliok                                |                                                                 |           |
|                                                  | Συμφωνώ με τους Όρους Χρήσης και την Πολιτική<br>της εφαρμογής. | Απορρήτου |
|                                                  | Εγγραφή                                                         |           |
|                                                  | * υποχρεωτικά πεδία                                             |           |
|                                                  |                                                                 |           |

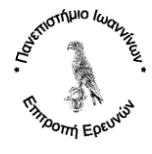

7° Βήμα: Στο μήνυμα που θα σας εμφανιστεί επιβεβαιώστε πατώντας «ΟΚ».

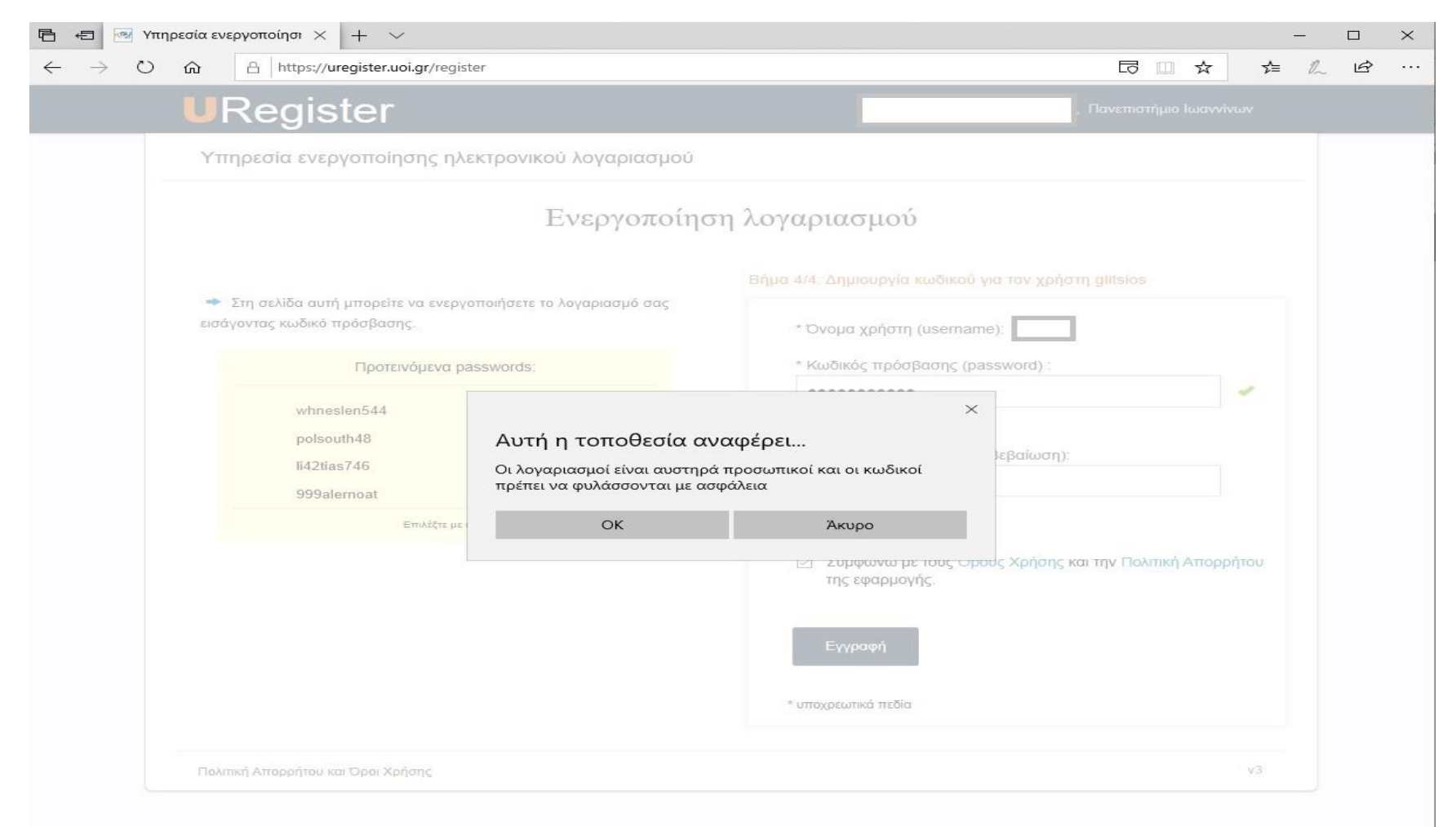

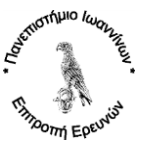

11 από 11

8° Βήμα: Τέλος θα εμφανισθεί η σελίδα επιβεβαίωσης και ολοκλήρωσης της διαδικασίας.

Οδ4\_1-Οδηγία\_Απόκτησης\_Ακαδημαϊκού\_Λογαριασμού.doc

Αν θέλετε να αλλάξετε στο μέλλον το password, είτε το εξωτερικό σας e-mail, είτε το κινητό σας τηλέφωνο, συνδεθείτε στο https://mypassword.uoi.gr.

Προσοχή, με τη διαδικασία αλλαγής εξωτερικού e-mail, είτε κινητού τηλεφώνου από την ιστοσελίδα <u>https://mypassword.uoi.gr</u>, τα στοιχεία αυτά δεν θα ενημερώσουν το Πληροφοριακό Σύστημα του ΕΛΚΕ, αλλά μόνο στο σύστημα αλλαγής password του ακαδημαϊκού σας λογαριασμού σε περίπτωση που το έχετε ξεχάσει.

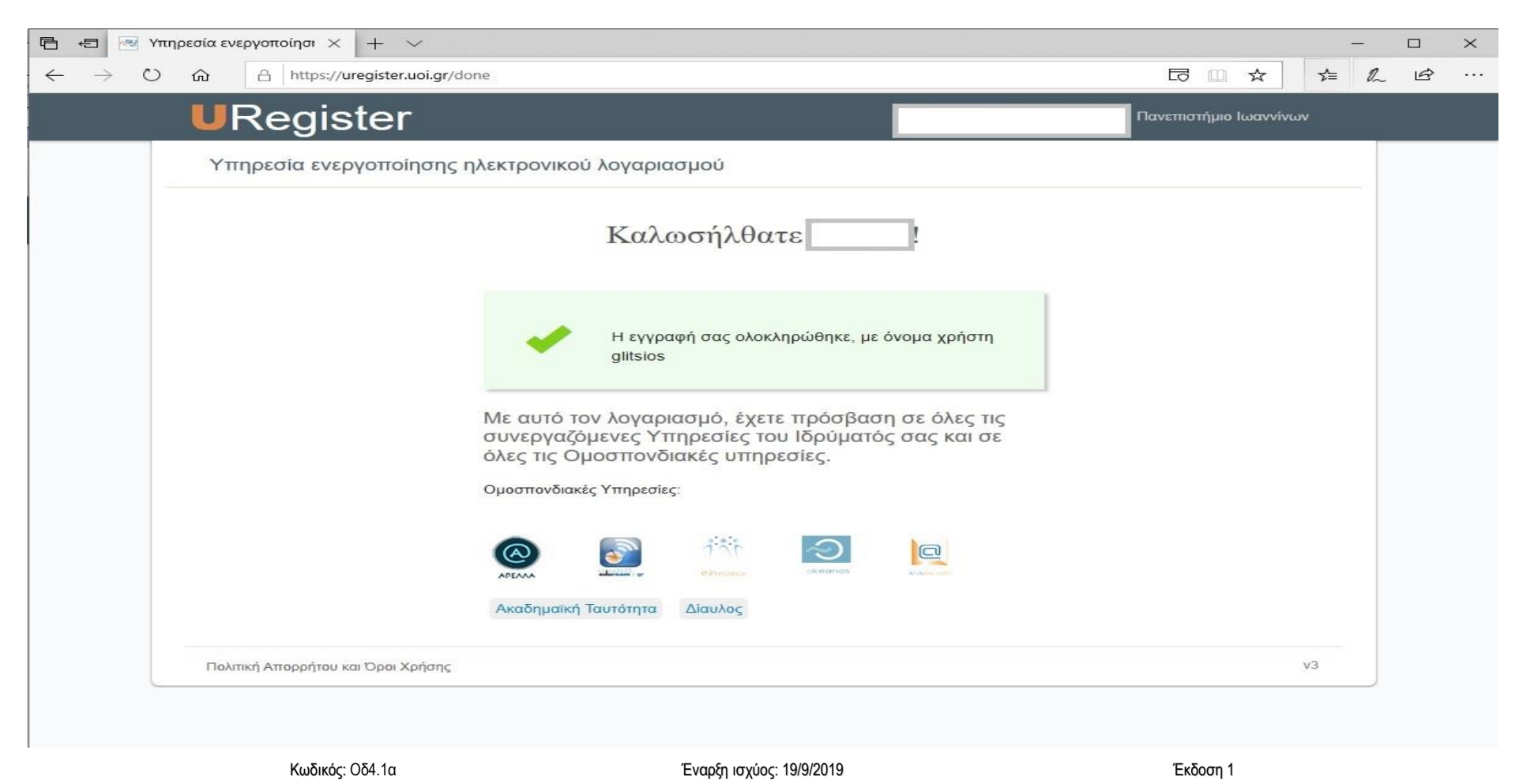

Εκτύπωση: 20/9/2019, 3:11 μμ